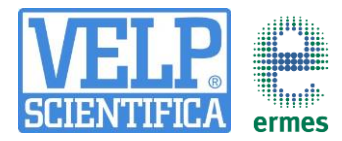

# How to Connect to Ermes Platform **AREX-6 Connect PRO**

# CONTACT YOUR IT SPECIALIST FOR ALL THE INFORMATION ABOUT YOUR WIFI **CONNECTION**

1

3

### 1. ACTIVATE ERMES ACCOUNT

- o Create Your VELP Account or login if you already have it.
- Access to your profile page and select "Configure Your VELP 0 Ermes Account". Accept Terms and Conditions and Activate your Ermes account.
- o An email will be send to the email address that you have insert during the registration containing your ID, Password and a link to proceed to VELP Ermes authentication.
- At the first login on VELP Ermes a new password will be request: 0 remember to change it!

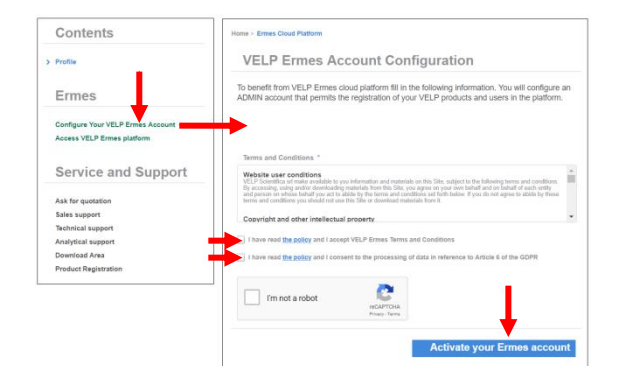

### 2. CONNECT TO YOUR WIFI CONNECTION

your AREX-6 Connect PRO. 0 Turn on select the VELP\_AREX6\_(serial number) available on the Wi-Fi list, in order to connect the instrument.

Note If the instrument doesn't appears in the list or it was already configured with another WiFi, follow the RESET procedure:

- 1. Push for 3 seconds both knobs
- 2. Push the central button until is displayed STAR AP
- 3. Push and Rotate the right knob to select YES
- 4. Push the right knob to confirm
- 5. Select VELP AREX6 (serial number) available on the Wi-Fi list, in order to connect the instrument.

• Open a browser from your device, insert the address **192.168.0.50** and set the parameters required to connect the instrument to your Wi-Fi and press on Push to confirm. As Passkey, insert: velp

#### **EXAMPLE:**

PassKey: velp SSID: (vour WiFi name)\* Pwd: (your WiFi password)\* Auth: Wpa & WPA2 Personal

Press on Push to confirm and wait until the "This site can't be reached" is displayed on your screen. \*If necessary, please contact your IT administrator.

Wait until the Wi-Fi LED Icon stop blinking. 0

NOTE: If the LED is still blinking after 2 minutes, please try the procedure again and check if connection parameters are correct.

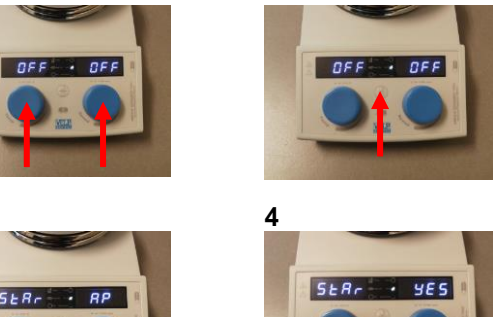

2

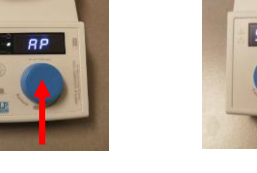

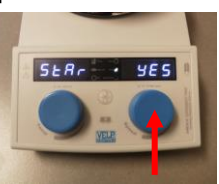

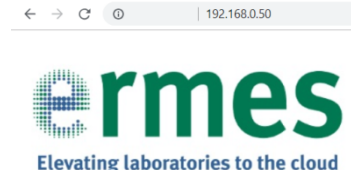

| AREA6 Connect PRO setup |                     |
|-------------------------|---------------------|
| Insert PassKev:         |                     |
| nsert the SSID:         |                     |
| nsert the Pwd:          |                     |
| nsert the WPAE Id:      |                     |
| nsert the WPAE Anon     | ld:                 |
| hoose WPAE Type:        | TLS •               |
| Choose Auth:            | Wpa & Wpa2 Personal |
| Choose Mode:            | Wpa & Wpa2 Personal |
| MAC address:            | 00:80:E1:BF:E2:D6   |

# Elevating laboratories to the cloud

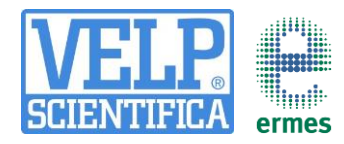

# How to Connect to Ermes Platform AREX-6 Connect PRO

#### 3. REGISTRATION ON ERMES PLATFORM

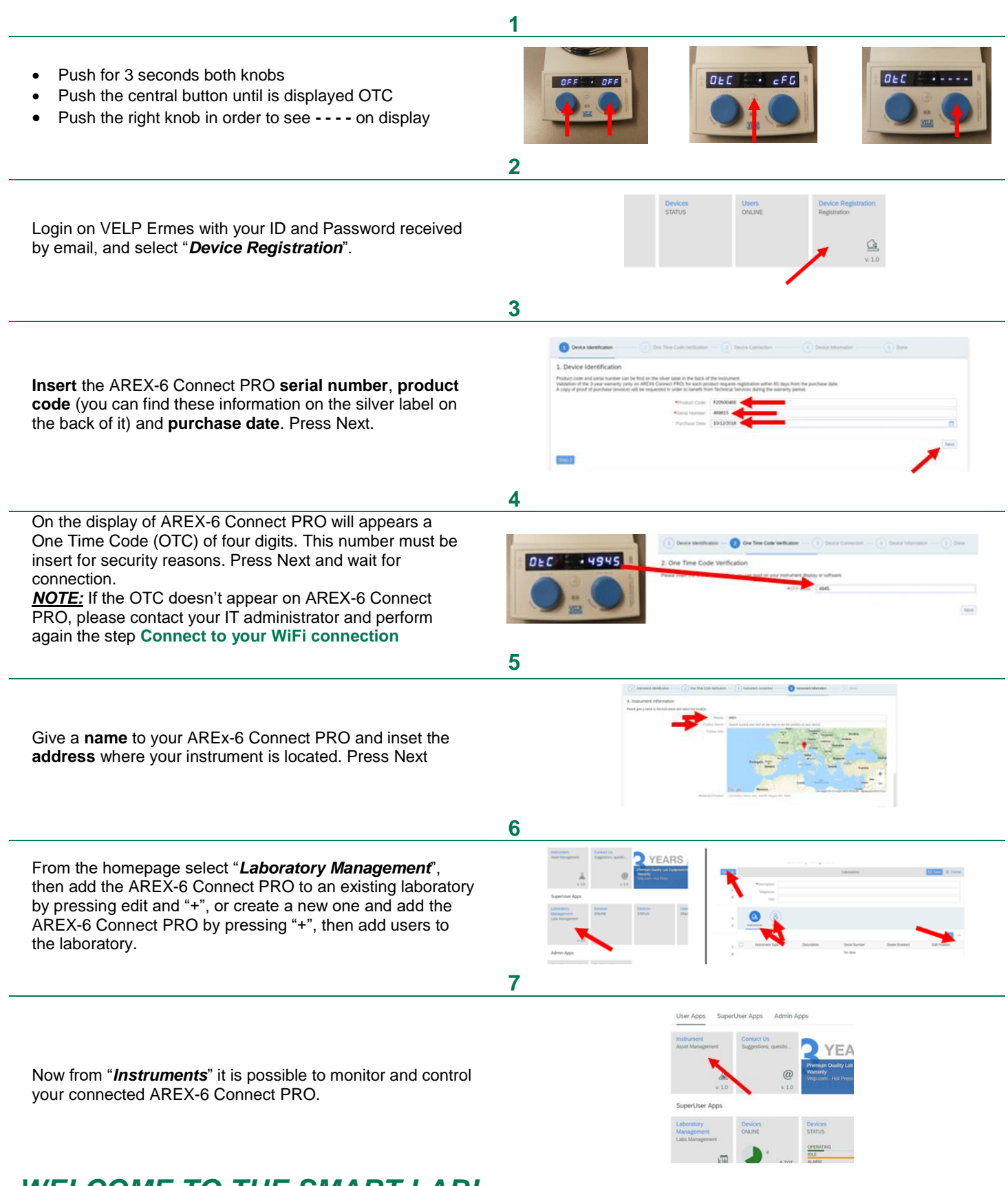

# WELCOME TO THE SMART LAB!

# **Elevating laboratories to the cloud**